# UMINオンライン投票システム 投票システム管理者用マニュアル

メニュー紹介(目次)

#### 〇投票システム管理者用画面

●新規登録画面 → No.2~9 UMIN IDをお持ちの方であれば、誰でも投票システムの新規登録・設定が可能です。

●管理画面 → No.10 自分で作成した投票システムの設定の修正が可能です。

#### ●状況閲覧画面 $\rightarrow$ No.11

貴殿が設定している投票システムについて、投票状況の閲覧が可能です。事前に設定したオプションにより、 投票した人が表示される、投票した人数だけ表示される等表示される情報が変わります。 閲覧には、UMIN IDとパスワードの入力が必要です。

No.1 UMN Infrastructure for Academic Activities University hospital Medical Information Network

**© UMIN Center** 

## 投票システム管理者用画面 ~新規登録画面(1) 基本情報登録(1)~

UMIN IDをお持ちの方であれば、 <mark>どなたでも</mark>投票システムの 新規登録・設定が可能です。

#### (1)基本情報を登録します。

投票名(必須) 投票名(よみ)(必須) 投票開始時(必須) 投票補切日時(必須) 投票可能数(必須) 当選(者)数(必須) 公開モード(必須) 投票状況閲覧設定(必須) お問い合わせ先URL 備考

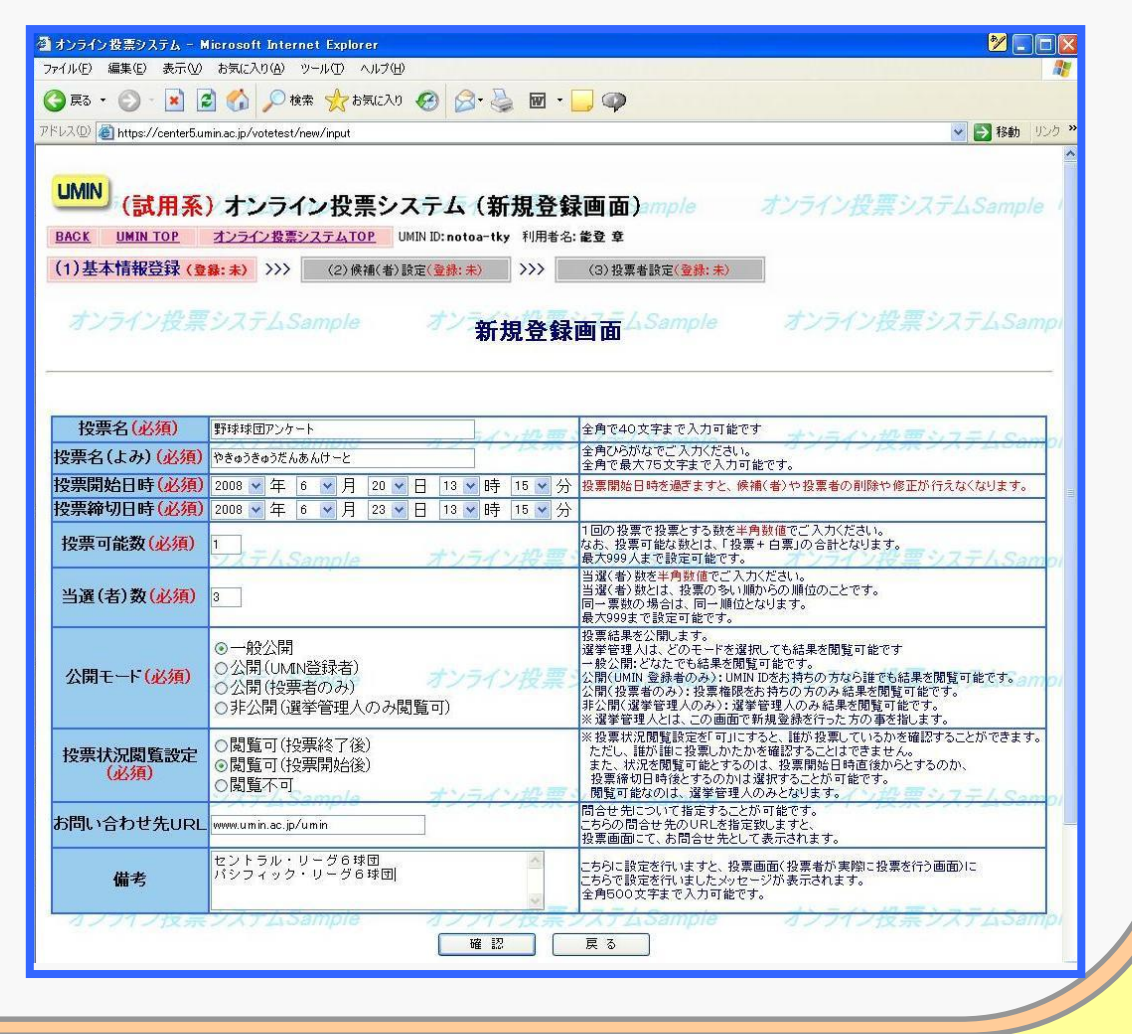

No.2 UMIN Infrastructure for Academic Activities University hospital Medical Information Network

## 投票システム管理者用画面 ~新規登録画面(2) 基本情報登録(2)~

|            | 投票名(必須)                   | 野球球団アンケート                                                                                     | ① <b>投票名(<u>必須</u>):全角で40文字まで入力可能です。</b>                                                 |
|------------|---------------------------|-----------------------------------------------------------------------------------------------|------------------------------------------------------------------------------------------|
| 3          | 投票名(よみ)(必須)<br>投票開始日時(必須) | やきゅうきゅうだんあんけーと<br>2008 ▼ 年 6 ▼ 月 20 ▼ 日 13 ▼ 時 15 ▼ 分                                         | ②投票名(よみ)(必須)・全角ひらがなでご入力ください。                                                             |
| (4)<br>(5) | 投票締切日時(必須)<br>投票可能数(必須)   | 2008 • 年 6 • 月 23 • 日 13 • 時 15 • 分                                                           | 全角で最大75文字まで入力可能です。                                                                       |
| 6          | 当選(者)数 <mark>(必須)</mark>  | 3                                                                                             | ③投票開始時(必須):投票開始日時を過ぎますと、候補(者)や<br>投票者の削除や修正が行えなくなります。                                    |
|            | 公開モード(必須)                 | <ul> <li>●一般公開</li> <li>○公開(UMIN登録者)</li> <li>○公開(投票者のみ)</li> <li>○非公開(選挙管理人のみ閲覧可)</li> </ul> | ④投票締切日時( <u>必須</u> )                                                                     |
|            | 投票状況閲覧設定<br>(必須)          | ○閲覧可(投票終了後)<br>◎閲覧可(投票開始後)<br>○閲覧不可                                                           | ⑤投票可能数(必須):1回の投票で投票とする数を半角数値で<br>ご入力ください。なお、投票可能な数とは、「投票+白票」の<br>合計となります。最大999人まで設定可能です。 |
|            | お問い合わせ先URL                | www.umin.ac.jp/umin                                                                           |                                                                                          |
|            | 備考                        | セントラル・リーグ6球団                                                                                  | ⑥当選(者)数(必須):当選(者)数を半角数値でご入力ください。<br>当選(者)数とは、投票の多い順からの順位のことです。                           |
|            | カノノリノ奴宗                   | ·····································                                                         | 回一宗教の場合は、回一順位となります。<br>最大999まで設定可能です。                                                    |

University hospital Medical Information Network

**No.3** 

© UMIN Center

### 投票システム管理者用画面 ~新規登録画面(3) 基本情報登録(3)~

|   | <b>地西夕(</b> 〕)           |                                                                                               |                |
|---|--------------------------|-----------------------------------------------------------------------------------------------|----------------|
|   |                          | ます:************************************                                                       | イン投票           |
|   | 投票名(よみ)(必須)              | やきゅうきゅうだんあんけーと                                                                                |                |
|   | 投票開始日時(必須)               | 2008 💙 年 6 💌 月 20 💙 日 13                                                                      | ✔ 時 15 ✔ 分     |
|   | 投票締切日時(必須)               | 2008 🕶 年 6 💌 月 23 🕶 日 13                                                                      | ✔ 時 15 ✔ 分     |
|   | 投票可能数( <u>必須</u> )       | シュテムSample オン                                                                                 | ライン投票・         |
| _ | 当選(者)数( <mark>必須)</mark> | 3                                                                                             |                |
| T | 公開モード(必須)                | <ul> <li>●一般公開</li> <li>●公開(UMIN登録者)</li> <li>●公開(投票者のみ)</li> <li>●非公開(選挙管理人のみ閲覧可)</li> </ul> | ライン投票:         |
| 8 | 投票状況閲覧設定<br>(必須)         | ○閲覧可(投票終了後)<br>◎閲覧可(投票開始後)<br>○閲覧不可                                                           | ラインが置く         |
| 9 | お問い合わせ先URL               | www.umin.ac.jp/umin                                                                           |                |
| 1 | 備考                       | セントラル・リーグ6球団                                                                                  | ~              |
|   | オフフィン技売                  | DATASample 7D                                                                                 | 確 認 <b>(</b> ) |
|   |                          |                                                                                               |                |

**No.4** 

⑦公開モード(必須):投票結果を公開します。 選挙管理人は、どのモードを選択しても結果を閲覧可能です。 一般公開:どなたでも結果を閲覧可能です。 公開(UMIN 登録者のみ): UMIN IDをお持ちの方なら誰でも結果を閲覧可能です。 公開(投票者のみ): 投票権限をお持ちの方のみ結果を閲覧可能です。 非公開(選挙管理人のみ):選挙管理人のみ結果を閲覧可能です。 ※選挙管理人とは、この画面で新規登録を行った方の事を指します。 ⑧投票状況閲覧設定(必須): ※投票状況閲覧設定を「可」にすると、誰が投票しているかを確認 することができます。ただし、誰が誰に投票したかを確認する ことはできません。また、状況を閲覧可能とするのは、投票開始 日時直後からとするのか、投票締切日時後とするのかは選択する ことが可能です。閲覧可能なのは、選挙管理人のみとなります。 ⑨お問い合わせ先URL:問合せ先について指定することが可能です。 こちらの問合せ先のURLを指定致しますと、投票画面にて、 お問合せ先として表示されます。

①備考:こちらに設定を行いますと、投票画面(投票者が実際に投票 を行う画面)にこちらで設定を行いましたメッセージが表示されます。全角500文字まで入力可能です。

**UMIN** Infrastructure for Academic Activities University hospital Medical Information Network

### 投票システム管理者用画面 ~新規登録画面(4)候補(者)設定(1)~

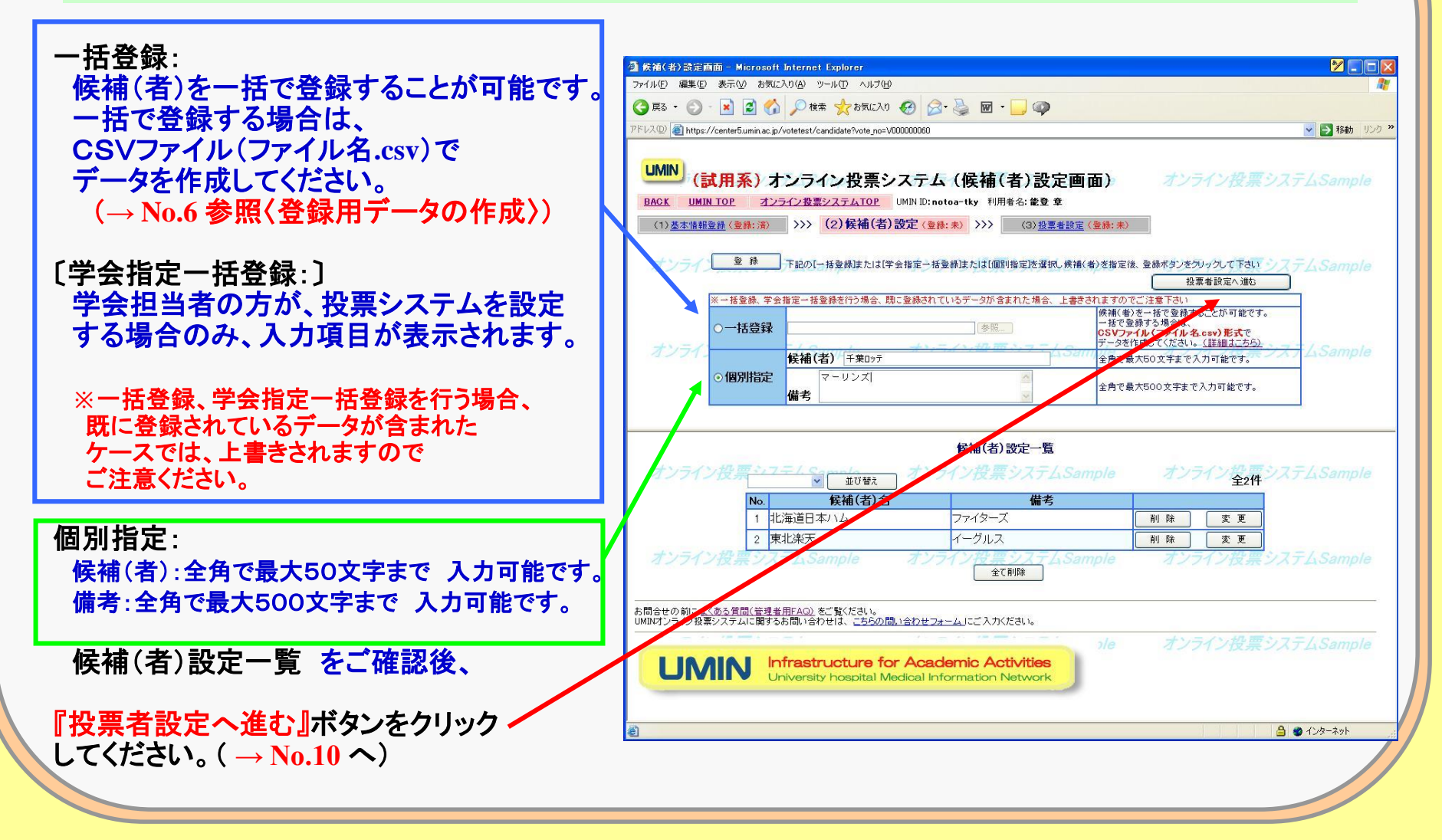

No.5 UMIN Infrastructure for Academic Activities University hospital Medical Information Network

#### 投票システム管理者用画面 ~新規登録画面(5)候補(者)設定(2)~

〈一括登録用データの作成〉 ☆候補(者)を一括で登録することが可能です。 一括登録用のデータを事前に作成しておきます。

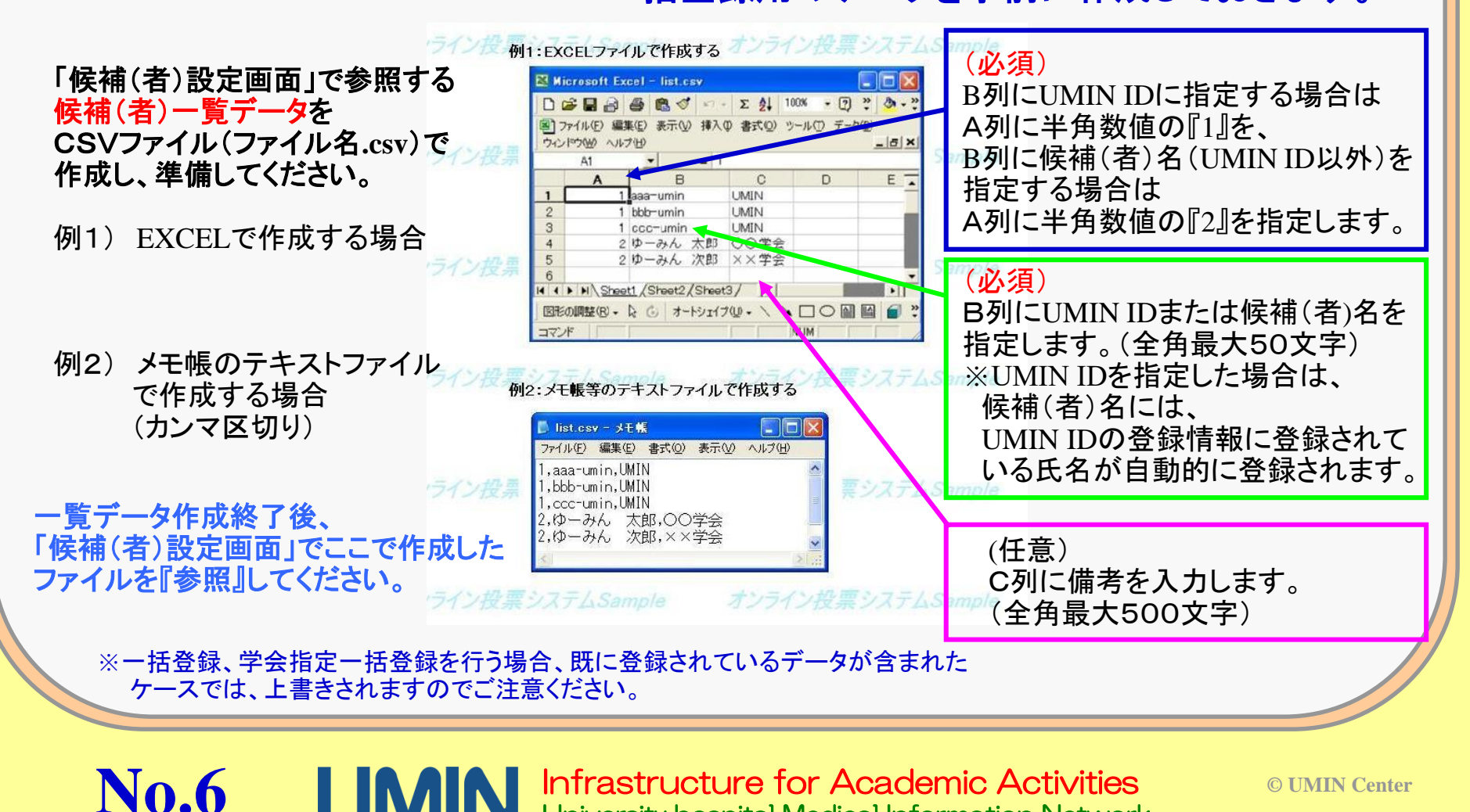

University hospital Medical Information Network

### 投票システム管理者用画面 ~新規登録画面(6) 投票者設定(1)~

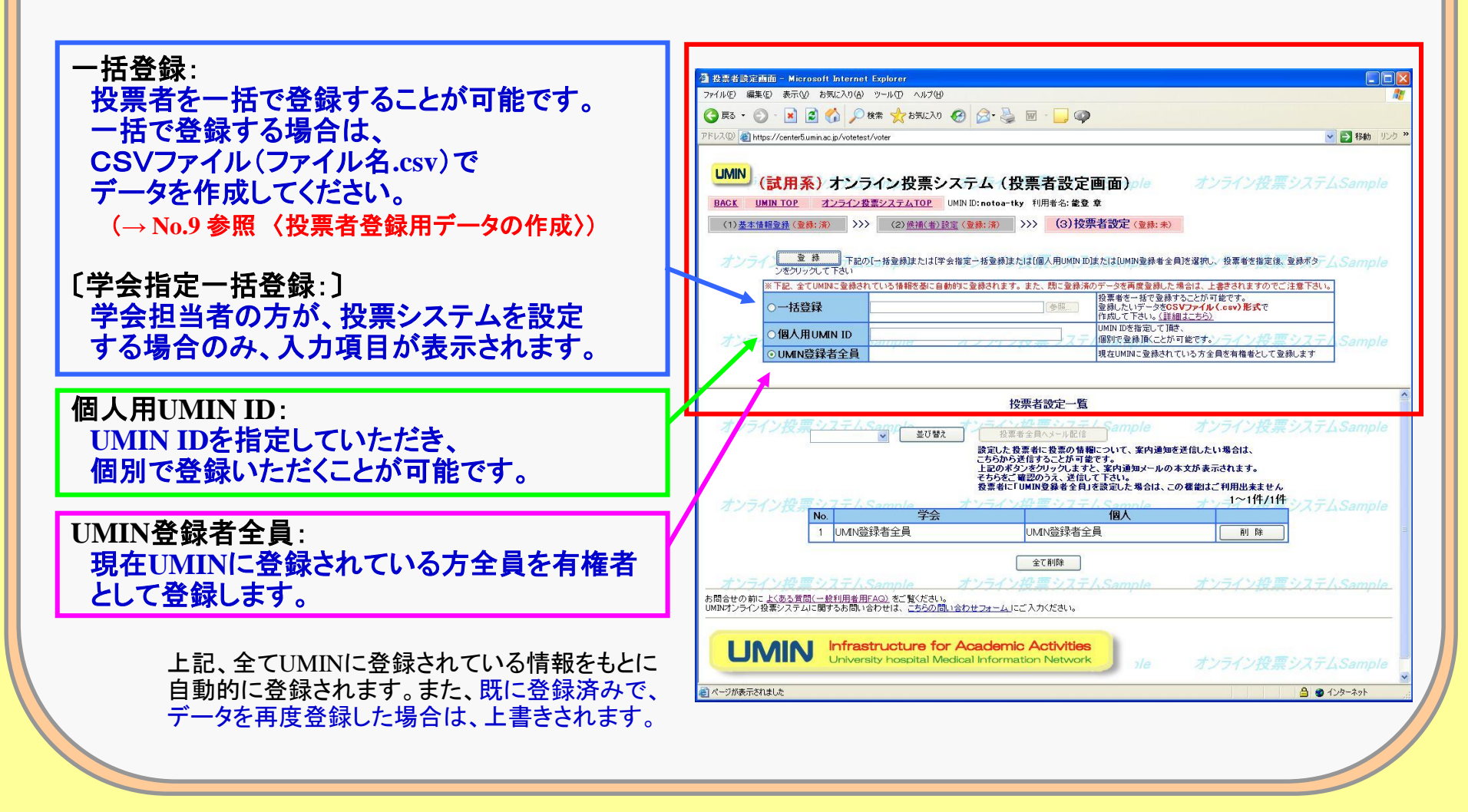

**UMIN** Infrastructure for Academic Activities University hospital Medical Information Network

**No.7** 

# 投票システム管理者用画面 ~新規登録画面(7) 投票者設定(2)~

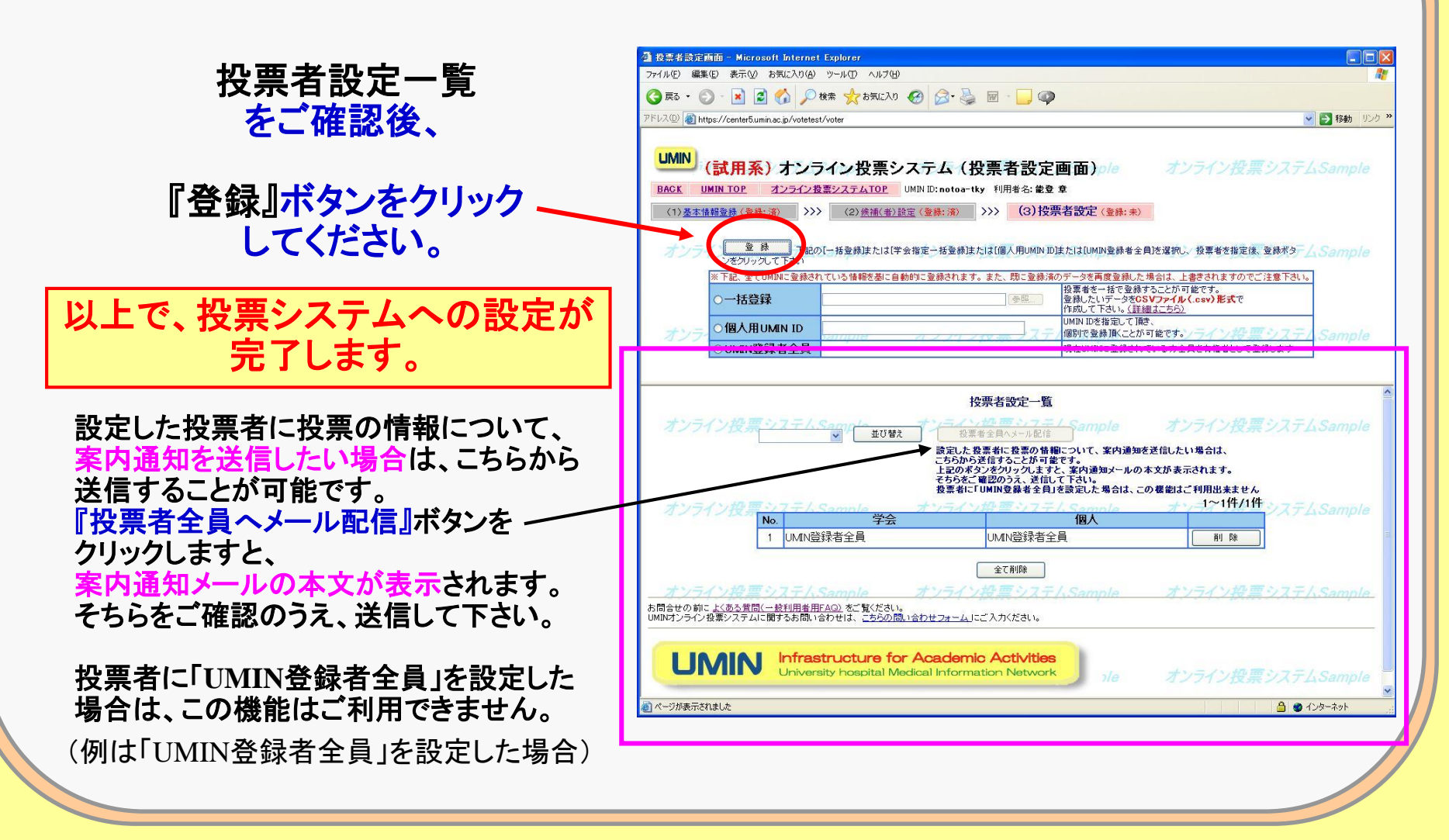

No.8 UMIN Infrastructure for Academic Activities University hospital Medical Information Network

#### 投票システム管理者用画面 ~新規登録画面(8) 投票者設定(3)~ ☆投票者を一括で登録することが可能です。 〈一括登録用データの作成〉 一括登録用のデータを事前に作成しておきます。 一行に一つのUMIN IDを指定して下さい 「投票者設定画面」で参照する 例1:EXCELファイルで作成する 投票者一覧データを 😹 Microsoft Excel – list.csv 1行に1つのUMIN IDを設定して CSVファイル(ファイル名.csv)で 🗋 🚔 🗃 🚳 🚳 🚿 🕬 - Σ 🛃 100% - 🕐 🦉 🕭 -作成し、準備してください。 ください。 ヨファイル(E) 編集(E) 表示(V) 挿入(D) 書式(D) ツール(T) データ(D) (EXCELで作成する場合) 例1) EXCELで作成する場合 aaa-umin bbb-umin A列、1行に1つのUMIN IDを 設定してください。

例2) メモ帳のテキストファイル の作成する場合

ー覧データ作成終了後、 「投票者設定画面」でここで作成した ファイルを『参照』してください。

**No.9** 

| ファイル(E) 編集(E) 書式(Q) 表示(W) ヘルブ(H) |   |
|----------------------------------|---|
| aaa-umin<br>bbb-umin<br>ccc-umin | 才 |
|                                  |   |

図形の調整(B)・ 2 ⑤ オートシェイブ(U)・ \ 、 〇 〇 🏻 🖾

(メモ帳のテキストファイルで 作成する場合) 1行に1つのUMIN IDを 設定し、改行してください。

※一括登録、学会指定一括登録を行う場合、既に登録されているデータが含まれた ケースでは、上書きされますのでご注意ください。

> Infrastructure for Academic Activities University hospital Medical Information Network

© UMIN Center

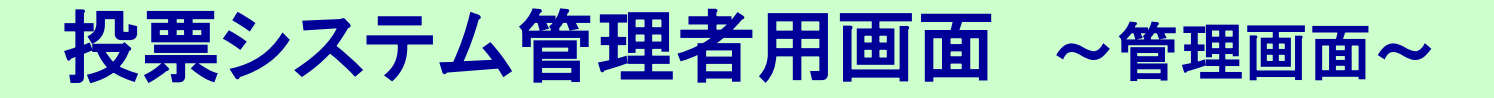

#### 〈管理画面〉

投票システム管理者は 自分で作成した 投票システムの設定の 修正が可能です。

候補(者)状況 設定 投票者状況 設定 基本情報 修正

**No.10** 

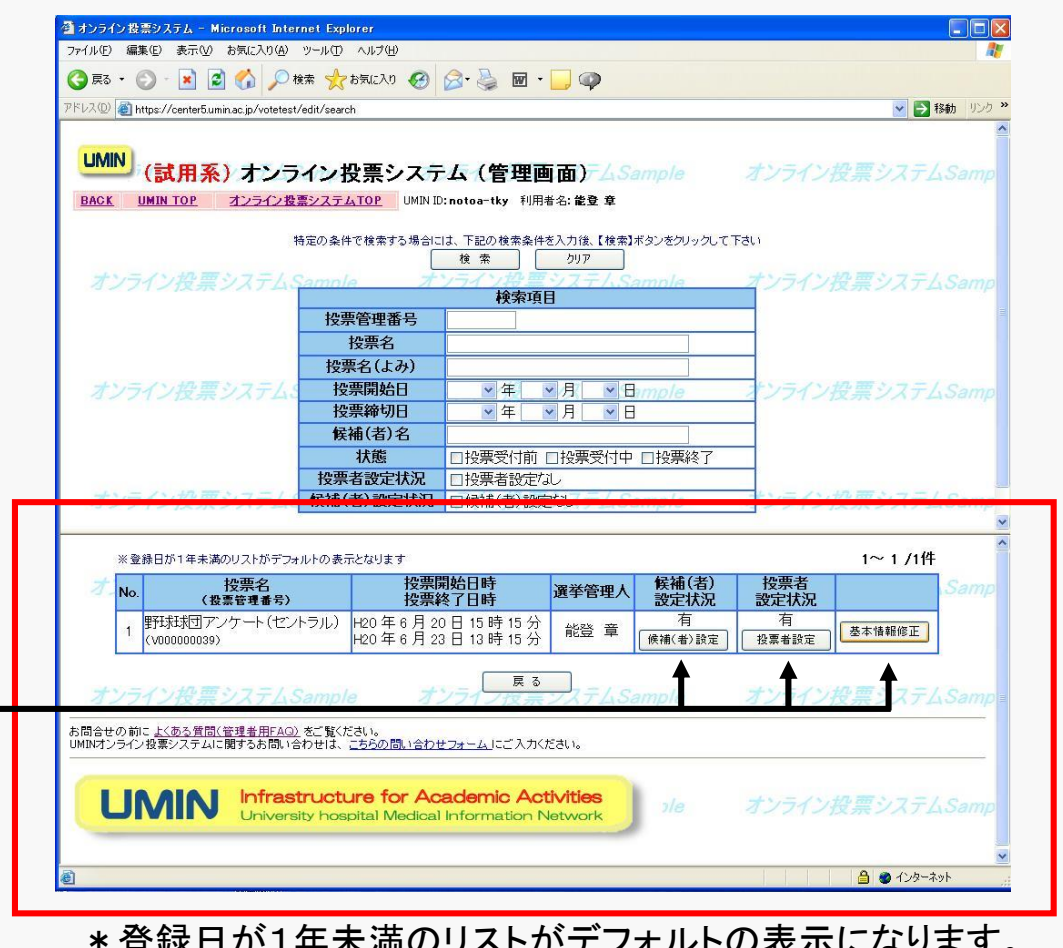

\*登録日が1年未満のリストがデフォルトの表示になります。

**UMIN** Infrastructure for Academic Activities University hospital Medical Information Network

# 投票システム管理者用画面 ~ 状況閲覧画面~

〈状況閲覧画面〉

投票システム管理者は、自分が設定・管理している 投票システムについて、投票状況の閲覧が可能です。

※基本情報登録画面で、「投票状況閲覧設定」を『閲覧可』で設定している場合のみ、閲覧できます。 『閲覧不可』で設定している場合は閲覧できません。

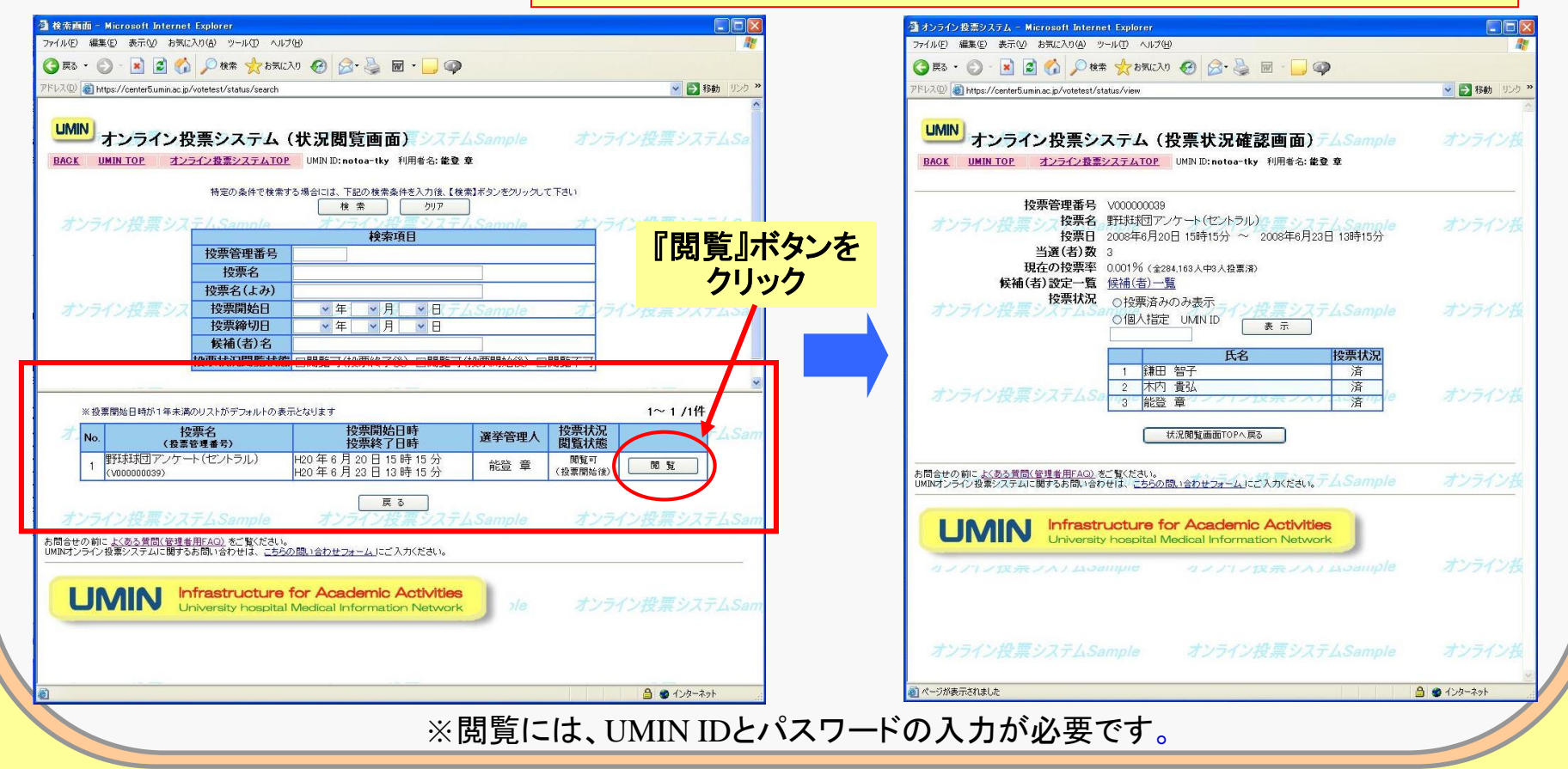

No.11 UMN Infrastructure for Academic Activities University hospital Medical Information Network